### 

この度は弊社製品をご購入頂き誠に有難うございます。

# はじめに、必ず本紙と取扱説明書または仕様書等をお読みご理解した上でご利用ください。本冊子はいつでも見られる場所に大切に保管してください。

# 【ご利用にあたって】

- 本製品のデザイン・機能・仕様は性能や安全性の向上を目的に予告なく変更することがあります。
  また、価格を変更をする場合や資料及び取扱説明書の図が実物とは異なる場合もあります。
- 2. 本製品は著作権及び工業所有権によって保護されており、全ての権利は弊社に帰属します。

# 【限定保証】

- 弊社は本製品が頒布されているご利用条件に従って製造されたもので、取扱説明書に記載された 動作を保証致します。
- 2. 本製品の保証期間は購入戴いた日から1年間です。

# 【保証規定】

# 保証期間内でも次のような場合は保証対象外となり有料修理となります

- 1. 火災・地震・第三者による行為その他の事故により本製品に不具合が生じた場合
- 2. お客様の故意・過失・誤用・異常な条件でのご利用で本製品に不具合が生じた場合
- 3. 本製品及び付属品のご利用方法に起因した損害が発生した場合
- 4. お客様によって本製品及び付属品へ改造・修理がなされた場合

# 【免責事項】

弊社は特定の目的・用途に関する保証や特許権侵害に対する保証等、本保証条件以外のものは明示・黙示に拘わらず一切の保証は致し兼ねます。また、直接的・間接的損害金もしくは欠陥製品や 製品の使用方法に起因する損失金・費用には一切責任を負いません。損害の発生についてあらか じめ知らされていた場合でも保証は致しかねます。ただし、明示的に保証責任または担保責任を負う 場合でも、その理由のいかんを問わず、累積的な損害賠償責任は、弊社が受領した対価を上限とし ます。

本製品は「現状」で販売されているものであり、使用に際してはお客様がその結果に一切の責任を 負うものとします。弊社は使用または使用不能から生ずる損害に関して一切責任を負いません。

保証は最初の購入者であるお客様ご本人にのみ適用され、お客様が転売された第三者には適用されません。よって転売による第三者またはその為になすお客様からのいかなる請求についても責任を負いません。

本製品を使った二次製品の保証は致しかねます。

# 製品をご使用になった時点※1で上記内容をご理解頂けたものとさせて頂きます

ご理解頂けない場合、未使用のまま商品到着後、1週間以内に返品下さい。代金をご返金致します。尚、返品の際の送料はお客様ご負担となります。ご了承下さい。

※1 製品が入っている北斗電子ロゴ入り袋を開封した時点でご使用したとみなします

一般

# M16CTiny

# Base Board シリーズ M16CTinyBB48A 取扱説明書

M16CTiny シリーズ実装評価用ベースボード

### 概要

本ボードは、ルネサス エレクトロニクス製 M16CTiny シリーズ 48 ピンパッケージ実装の共通ボードとして広くご活用戴ける様 ご用意致しました。付属のマイコン内蔵 ROM 書込みソフトをご 用意し、オプションボード(別売)との組合せで、安価且つ迅速 な開発環境をご提供します。

### 別売 オプション

・専用 RS232C ケーブル(3P-Dsub9P-JAE) •AC アダプタ+3.3V, AC アダプタ+5V ・ユニバーサルボード(34P)

### 製品内容

| マイコンボード BB48S16C26              | .1枚 |
|---------------------------------|-----|
| DC 電源ケーブル(2P 片側圧着済 30cm: JAE)   | .1本 |
| RS232C ケーブル(3P 片側圧着済 1.5m: JAE) | .1本 |
| 付属ソフト収録 CD(M16CTinyBB 付属 CD)    | .1枚 |
| 34PIN ボックス型コネクタ(ストレートオス)        | 2個  |
| 回路図                             | .1部 |

### 仕様

# 実装マイコン

48P6Q-A パッケージの Tiny シリーズ

### 実装マイコン型名は必ず製品実装マイコン記載をご確認下さい

| ベースボード      | 実装マイコン型名    | ROM      | RAM | クロック※    |
|-------------|-------------|----------|-----|----------|
| BB48A262F3  | M30262F3GP  | 24KB+4KB | 1KB |          |
| BB48A262F6  | M30262F6GP  | 48KB+4KB | 2KB |          |
| BB48A262F8  | M30262F8GP  | 64KB+4KB | 2KB | 001.41.1 |
| BB48A260F3A | M30260F3AGP | 24KB+4KB | 1KB | 20MHz    |
| BB48A260F6A | M30260F6AGP | 48KB+4KB | 2KB |          |
| BB48A260F8A | M30260F8AGP | 64KB+4KB | 2KB |          |

※クリスタルソケット使用 ユーザにて差替え可

### インタフェース

#### **RS232C** 1ch 3Pコネクタ実装

●内蔵 ROM 書換えインタフェース 20P コネクタ実装 ●デバッグインタフェース 14P コネクタ実装 ●オプションボード接続インタフェース 2個

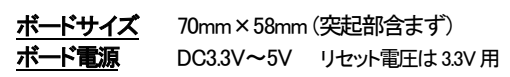

### CD 収録ソフトについて

マイコンボード付属CDとして、マイコン別フォルダにそれぞれ書込みソフト・デモプログラムが収録されています。実装マイコン型名をご確 認の上でご利用下さい。

### 書込みソフト動作環境

書込み時の通信レートは 9600bps 固定です。 書込み可能ファイル形式…MOTファイル PC インタフェース…RS232C ポート OS(32bit)...Windows95, 98, NT, Me, 2000, XP, Vista, 7

### デモプログラム

デモプログラムとしてシリアル通信での入力プログラムが収録されています。シリアル通信ソフトを使用して入力文字のエコーバックをプロンプトに表示 します。出荷時内蔵ROMへ書込み済みMOTファイルとデモプログラムソースがCDに収録されています。また、ご購入時は必ず、付属 RS232C ケーブ ルにてPCと接続し、電源を投入後のデモプログラムの動作をご確認下さい。

【動作確認の方法】 次頁の結線図に応じたコネクタで RS232C ケーブルをご用意下さい。 M16CTinyBaseBoard のJ6 をご利用の PC のシリアルポートと接続します。HyperTerminal 等のシリアル通信ソフトを起動しボード電源を投入すると、出荷時書込み済みプログラムの起 動メッセージが表示されます。ボード上RESETボタンを押す操作でも起動メッセージを表示し ます。待ち受け画面でPCのキーボードより入力した文字のエコーバックがプロンプトに表示さ れます。プログラムの詳細はデモプログラムソース及びそのコメントをご覧下さい。

| シリアル通信ソ | フト側設定 |         |    |
|---------|-------|---------|----|
| ビット/秒   | 9600, | データビット  | 8, |
| パリティ    | 無,    | ストップビット | 1, |
| フロー制御   | なし,   | 詳細設定    | 不要 |
|         |       |         |    |

SW2 J1 I/O (34P) J5 ボード配置図 CNVSS 切替スイッチ RXD 切換ジャンパ 未実装 20000 ... • 34 . 6 • 33 1 J6 0/11 . IIIIII 🖉 🗍 🔵 6 J5 RXD RS232C T O<sup>323EC</sup> RS232C ÷ • J3 20 19 쁢 -RORAM-: I/F (3P) • • 内臓ROM . . BB48M16C26 iii iii⊂O 書換え I/F . . 1413 SW1 • • . (20P) 957B • •• RESET • 10 9 M16C <sup>C9</sup> S SW1 RESET • . J16 • • • Tiny ... • • . • デバッグ ... . • . -I/F (14P) HOKUTO MADE IN . . ۲ . . . Ŷ . . • 2 2 1 X1 J8 DC J3 F-ZTAT I/F J4 J16 FOUSB I/ 14 F8 1/F 雷源入力 J2 I/O 内臓ROM (2P) 2 34 書換え I/F e 1 33 . (10P)

J2 I/O (34P) 未実装

※基板上のJ4とJ16の表記が反転しておりますので、ご注意下さい ※内蔵 ROM 書換え IF(20P)は基板上のシルクでは F-ZTAT IF となっております ※積層セラミックコンデンサ 0.1µF C1608JB1H104K (TDK) 左記に値する部品もしくは、同等品を 使用しています

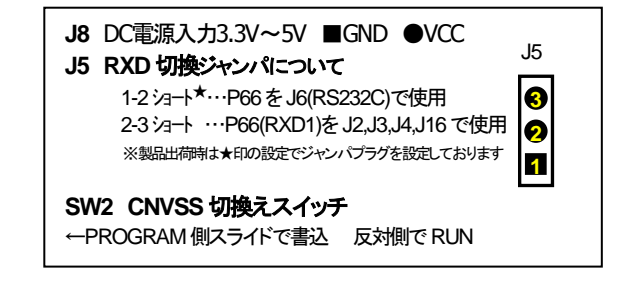

※弊社オンボードプログラマ付属ケーブル対応 ※ルネサス エレクトロニクス E8a 対応 ※各MIL規格準拠ボックスプラグ 34P×2 未実装

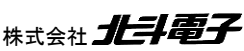

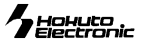

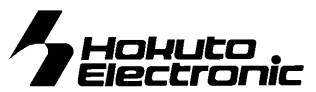

### コネクタ信号表

J1 I/O (34P) 未実装 ※オプションボード接続インタフェース

注意! ※ \*は負論理です。 NC は未接続です。

| ン<br>子 | M16C26A 系                                    | M16C26 系            | J  | 1  | M16C26 系                 | M16C26A 系          | マダ  |
|--------|----------------------------------------------|---------------------|----|----|--------------------------|--------------------|-----|
|        |                                              | GND                 | 1  | 2  | GND                      |                    |     |
|        |                                              | NC                  | 3  | 4  | NC                       |                    |     |
|        |                                              | NC                  | 5  | 6  | P60/*CTS0/*RTS0          |                    | 3   |
| 0      |                                              | P63/TXD0            | 7  | 8  | P62/RXD0                 |                    | 3   |
| 2      |                                              | P61/CLK0            | 9  | 10 | NC                       |                    |     |
|        |                                              | NC                  | 11 | 12 | NC                       |                    |     |
| 7      |                                              | P80/TA4OUT/U        | 13 | 14 | P81/TA4IN/*U             |                    | 1   |
| 5      |                                              | P82/*INT0           | 15 | 16 | P83/*INT1                |                    | 1   |
| 5      |                                              | P87/XCIN            | 17 | 18 | P85/*NMI/*SD             |                    | 1   |
| 6      |                                              | P86/XCOUT           | 19 | 20 | P84/*INT2/ZP             |                    | 1   |
| L      |                                              | NC                  | 21 | 22 | NC                       |                    |     |
| L      |                                              | NC                  | 23 | 24 | NC                       |                    |     |
|        |                                              | NC                  | 25 | 26 | P71/RxD2/TA0IN/SCL2/CLK1 | P71/TA0in/RXD2/SCL | . 2 |
| 5      | P70/TXD2/TA0OUT/SDA2/*CTS1/*RTS1/*CTS0/CLKS1 | P70/TA0out/TXD2/SDA | 27 | 28 | P17/*INT5/IDU            | P17/*INT5          | 3   |
| 5      | P16/*INT4/IDW                                | P16/*INT4           | 29 | 30 | P15/*INT3/*ADTRG/IDV     | P15/*INT3/*ADtrg   | З   |
|        |                                              | VCC                 | 31 | 32 | VCC                      |                    |     |
| Γ      |                                              | GND                 | 33 | 34 | GND                      |                    | 1   |

マイコン別信号名

### J2 I/O (34P) 未実装 ※オプションボード接続インタフェース

| マインン<br>端子 | M16C26A 系               | M16C26 系          | 26系 J2 |    | M16C26 系                      | M16C26A 系                | マイン<br>端子 |
|------------|-------------------------|-------------------|--------|----|-------------------------------|--------------------------|-----------|
|            |                         | GND               | 1      | 2  | GND                           |                          |           |
| 3          | P90/TB0IN/AN30/CLKOUT   | P90/TB0in         | 3      | 4  | P91/TB1IN/AN31                | P91/TB1in                | 2         |
| 1          | P92/TB2IN/AN32          | P92/TB2in         | 5      | 6  | P93/AN24                      | P93                      | 48        |
| 29         | P64/*CTS1/*             | RTS1/*CTS0/CLKS1  | 7      | 8  | P67/TXD1                      |                          | 26        |
| 27         |                         | P66/RXD1          | 9      | 10 | P65/CLK1                      |                          | 28        |
| 41         |                         | P103/AN3          | 11     | 12 | P102/AN2                      |                          | 42        |
| 43         | P101/AN1 13 14 P100/AN0 |                   |        |    |                               | 45                       |           |
| 40         | 0 P104/AN4/*KI0         |                   |        | 16 | P105/AN5/*KI1                 |                          | 39        |
| 38         | 38 P106/AN6/*Kl2        |                   |        | 18 | P107/AN7/*KI3                 |                          | 37        |
|            |                         | GND               | 19     | 20 | *RESET                        |                          | 7         |
| 21         |                         | P74/TA2OUT/W      | 21     | 22 | P75/TA2IN/*W                  |                          | 20        |
|            |                         | NC                | 23     | 24 | NC                            |                          |           |
|            |                         | NC                | 25     | 26 | NC                            |                          |           |
| 19         |                         | P76/TA3OUT        | 27     | 28 | P77/TA3IN                     |                          | 18        |
| 23         | P72/CLK2/TA1OUT/V/RxD1  | P72/CLK2/TA1out/V | 29     | 30 | P73/*CTS2/*RTS2/TA1IN/*V/TxD1 | P73/*CTS2/*RTS2/TA1in/*V | 22        |
|            |                         | VCC               | 31     | 32 | VCC                           |                          |           |
|            |                         | GND               | 33     | 34 | GND                           |                          |           |

# 実装及び付属コネクタ

| コネクタ                              | 極数     |
|-----------------------------------|--------|
| J1 I/O(付属)                        | 34     |
| H310-034P(Conser)他 MLL 規格ボックス     | L .    |
| J2 I/O(付属)                        | 34     |
| H310-034P(Conser) 他 MIL 規格ボックス    |        |
| J3 内蔵 ROM 書換えインタフェース              | 20     |
| H310-020P(Conser) 他 MLL 規格ボックス    |        |
| J4 内蔵 ROM 書換えインタフェース              | 10     |
| H310-010P(Conser) 他 MIL 規格ボックス    | ζ.     |
| J6 RS232C                         | 3      |
| IL-G-3P-S3T2-SA(JAE) 適合IL-G-3S-S  | 3C2-SA |
| J8 電源入力(5V)                       | 2      |
| IL-G-2P-S3T2-SA(JAE) 適合 IL-G-2S-S | 3C2-SA |
| J16 デバッグインタフェース                   | 14     |
| H310-014P(Conser)他 MIL 規格ボックス     | ί      |

J1,J2,J3,J4,J16 は Conser 製もしくは互換品(ML 規格準拠 2.54 ピッチボックスプラグ 切欠 中央1箇所)を使用。

| マイン<br>端子 | M16C26A 系 | M16C26 系  | J | 4  | M16C26 系     | M16C26A 系       | マイコン<br>端子 |
|-----------|-----------|-----------|---|----|--------------|-----------------|------------|
|           |           | VCC       | 1 | 2  | P64/*CTS1/*R | FS1/*CTS0/CLKS1 | 29         |
| 28        |           | P65/CLK1  | 3 | 4  | P66/RXD1     |                 | 27         |
| 6         |           | P86/XCOUT | 5 | 6  | P85/*NMI/*SD |                 | 12         |
|           |           | GND       | 7 | 8  | *RESET       |                 | 7          |
| 4         |           | CNVss     | 9 | 10 | P67/TXD1     |                 | 26         |

J16

CNVss 3 4 P85/\*NMI/\*SD

VCC

GND

P65/CLK1 1 2 GND

P67/TXD1 5 6 GND P86/XCOUT 7 8

P66/RXD1 11 12 GND

\*RESET 13 14

M16C26 系

29 P64/\*CTS1/\*RTS1/\*CTS0/CLKS1 9 10 GND

共通

| J6 RS232C |    |          |  |  |  |
|-----------|----|----------|--|--|--|
| 1         | 26 | P67/TXD1 |  |  |  |
| 2         |    | GND      |  |  |  |
| 3         | 27 | P66/RXD1 |  |  |  |

マイコン …… 端子 ※J16 デバッグ I/F のコネクタピン番号とルネサス エレクトロニクスのコネクタとピン番号の数え方が 12 一部異なる場合がございますのでご注意下さい。

※デバッグ時は SW2 を Program の逆側にスライド して下さい

| J3   | 内蔵 ROM 書換      | え インタフェー      | ース | (20 | DP) |
|------|----------------|---------------|----|-----|-----|
| マイコン |                |               |    | 2   | 井澤  |
| 端子   | M16C26A 系      | M16C26 系      | J  | 5   | 六週  |
| 7    |                | *RESET        | 1  | 2   | GND |
| 4    |                | CNVss         | 3  | 4   | GND |
|      |                | NC            | 5  | 6   | GND |
|      |                | NC            | 7  | 8   | GND |
| 12   |                | P85/*NMI/*SD  | 9  | 10  | GND |
| 6    |                | P86/XCOUT     | 11 | 12  | GND |
| 29   | P64/*CTS1/*RTS | I/*CTS0/CLKS1 | 13 | 14  | GND |
| 26   |                | P67/TXD1      | 15 | 16  | GND |
| 27   |                | P66/RXD1      | 17 | 18  | VCC |
| 28   |                | P65/CLK1      | 19 | 20  | VCC |

# 書込みソフトの利用方法

J16 デバッグインタフェース

M16C26A 系

マイコン

端子

28

4 26

6

27

7

J4 内蔵 ROM 書換え インタフェース (10P)

付属CDに収録した書込みソフトを使用して、用意したユーザプログラムをマイコンボードへ書込む方法は次の通りです。 xxx···マイコングループ型名

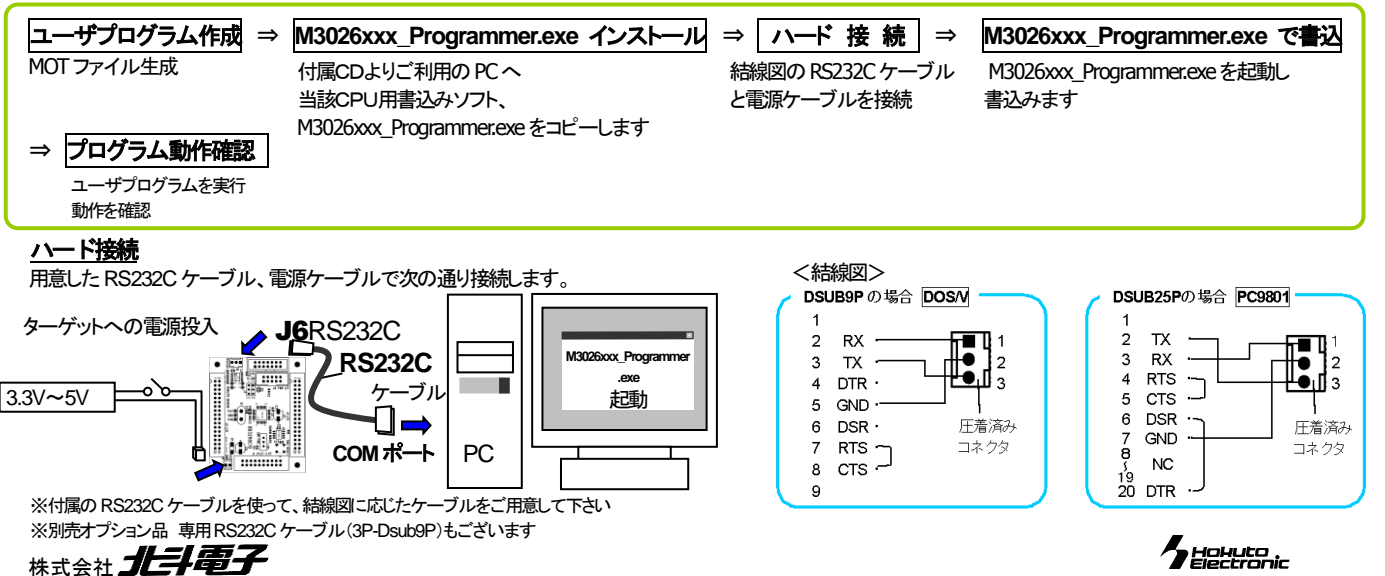

### <u>M3026xF3\_Programmer.exe でのユーザプログラム書込み操作</u>

M3026xF3\_Programmer.exe は M16C26A 系の内蔵 ROM にユーザプログラムを書込むソフトです。 ※それぞれ当該マイコンの書込みソフトも同様の手順となります

#### M3026xF3 Programmer.exe の起動 PCにコピーしたM3026xF3 Programmer.exe をダブルクリックして起動します ご注意 ソフトの起動後、左記の画面が表示されます。 本プログラマは付属ボードの評価用に添付されたものです。付属ボード評価のみにご利用下さい。 付属評価ボード以外へのご利用に関しましては、弊社は一切の責任を負いません。 表示内容をご確認の上、"はい"をクリックして先へ進んでください。 1 また、表示内容に関してご理解頂けない方は"いいえ"をクリックしてください。 (ばい(空) いいえ(N) 初期画面 ① タイトルバー(マイコン名が記載されます) 1 M3026xF3 Programme ×2 ② アプリケーション終了ボタン ....(4) ③ MOT ファイルのパスが表示されます File | 3 ④ MOT ファイル選択ボタン ID FF FF FF FF FF FF FF FF (6) ⑤ IDコード入力用ボックス(7個) 16進数2桁までの入力制御があります Port COM1 T Program (8) ■ デフォルトは全て HFF です ■ MOT ファイル選択時、自動的に同一フォルダに存在する ID ファイルを (9) 取得して表示します ⑥ ID コードファイル選択ボタン M3026xxx\_Programmer.exeの通信レートについて ⑦ COM ポート選択コンボボックス(COM1~COM9) 書込み時の通信レートは、9600bps固定です。 ⑧ プログラムボタン PC 側の設定等は特に必要ございません。 ■ プログラム実行中は停止ボタン(STOP)に変わります ⑨ プログラム実行状況を示すステータスバー ファイルを聞く MOT ファイル選択 2 ファイルの場所(Φ: 🔂 ma 👻 🗢 🖻 🖛 Mcr2000.mot 書込みファイルを選択します。 M3026xF3 Programmer × File | MOT ファイルを開きます クリックレ ファイル名(N): 關(@) 3 ID コード設定 ファイルの種類(1): S\_Record File (\*.MOT) • キャンセル MOT ファイル選択時に自動的に同一フォルダ内の ID コードファイルが選択されます。変更したい場合のみ入力又は又はファイル選択をして、実行して下さい。 ※IDコードが選択されていない場合、⑨ステータスバー に「ID File not found」と表示します COM*ポート選択* 4 M3026xF3 Programmer X COM Port プルダウンリストからCOMポートを選択します。 File 三菱¥M16C¥F000 FFFF\_FA000 FFFFF.mot ... 5 書込み開始 FF FF FF FF FF FF ... ID 注意! Program ボタンをクリックします SW2 のスイッチ切替操作は M3026xF3 Programmer COM9 × Port -Program CPU動作中には行わないで COM1 IDFile File D:¥develop¥persomal¥mcr2002¥Mcr2002.m COM2 下さい。切替時は RESET ス :OM3 イッチを押す等、必ず、ボー COM4 ID FF FF FF FF FF FF COM5 ド電源を切断して下さい。 COM6 COM7 Port COM1 -Program COME DM9 IDFile not found. クリック 左記のメッセージが表示されます M3026xF3\_Programme X ボード電源を切り、SW2(CNVSS=H)のスイッチを PROGRAM 側へスライド、 電源を切った状態で、書込みスイッチを切り替え、電源を入れて下ざい。 J5の1-2をショートし、再度ボード電源を入れてからメッセージ内のOKをクリック ステータスバーに書込み状態表示 ÖK 書込み完了時、メッセージに従い一端 ボード電源を切った状態にし、 SW2を元に戻しメッセージ内のOKをクリック エラーメッセージ ●ボーレート合わせ込み時のタイムアウトエラ・ ●ID 照合時の ID 不一致 × × File 巨薮 M3026xF3\_Programmer File 巨薮 M3026xF3\_Programmer × hot × hot データ受信タイムアウトしました。 プロテクトIDが一致しません。 ID FF ID FF ΌK ΰÖΚ Port COM Port COM Phase1:ボーレート合わせ込み Phase2:ID照合 **Check Points Check Points** ブートモードに入れていないことが考えられます フラッシュメモリに書込まれているプロテクトIDと入力されたIDコードが異なります SW2の切替 / 電源投入状態(バッテリ消耗等) ●入力ボックスに正しい IDを入力して下さい ●ジャンパの設定 J5 1-2ショート シリアルケーブル接続状態(結線ミス・断線・接触不良) 書込み時の通信レートは 9600bps 固定です。

VCC 3.3V~5V を投入し、プログラムはパワーオンでスタートします。

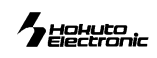

ユーザプログラムの実行

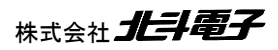

# <u>寸法図</u>

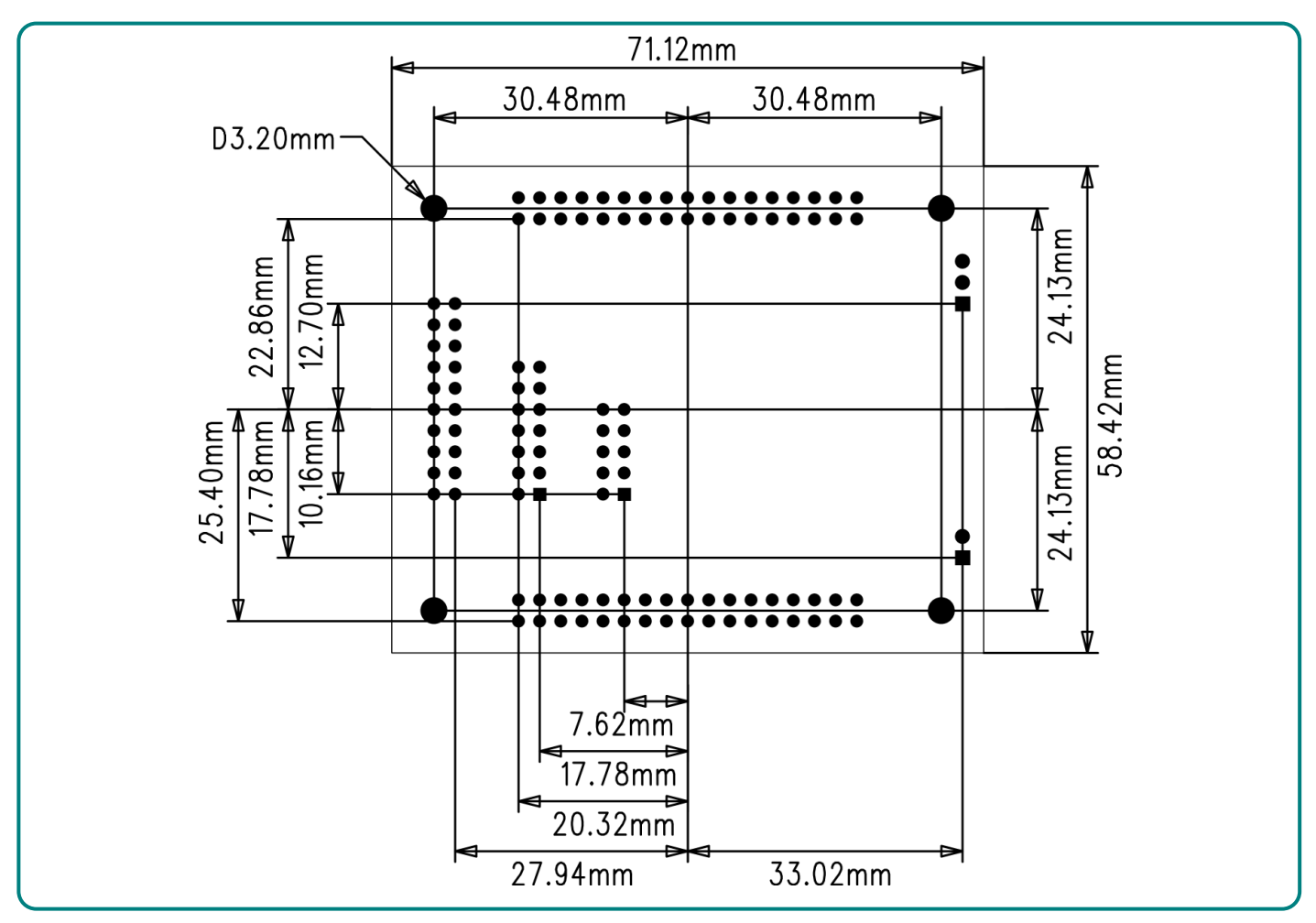

# ハンダ面 付属コネクタ実装例

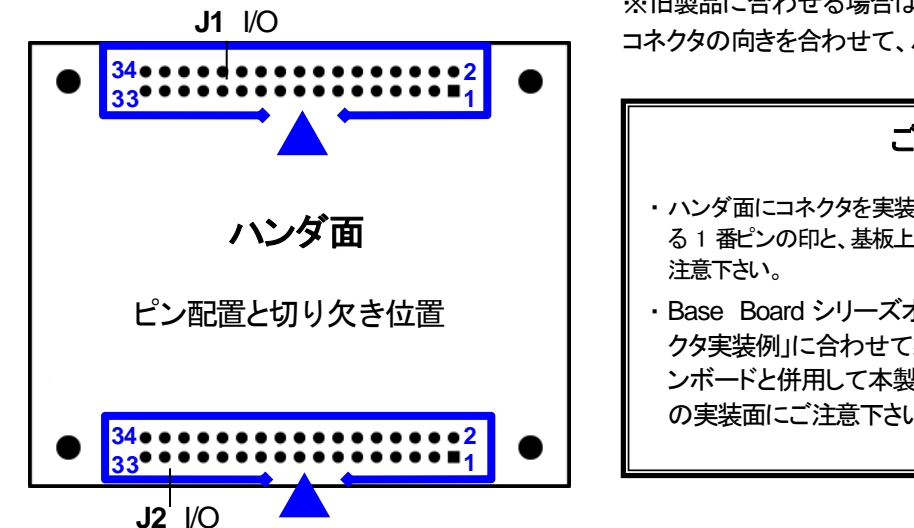

※旧製品に合わせる場合は、付属コネクタを左図の様に、 コネクタの向きを合わせて、ハンダ面に実装して下さい。

# ご注意

- ・ハンダ面にコネクタを実装すると、コネクタ自体に付いている1番ピンの印と、基板上のピン番号が異なりますので、ご注意下さい。
- ・Base Board シリーズオプションボードは、「付属コネ クタ実装例」に合わせて製作されております。オプショ ンボードと併用して本製品をご利用の場合はコネクタ の実装面にご注意下さい。

パーソナルコンピュータをPCと称します。F-ZTAT™はルネサス エレクトロニクス株式会社の商標です。

Windows95, 98, NT, Me, 2000, XP, Vista, 7 は Microsoft 社の製品です。 HyperTerminal は Hilgraeve,Inc.社の登録商標です。

- ※ 弊社のマイコンボードの仕様は全て使用しているマイコンの仕様に準じております。マイコンの仕様に関しましては製造元にお問い合わせ下さい。弊社の製品は、予告 無しに仕様および価格を変更する場合がありますので、ご了承下さい。
- ※ 弊社の添付 CD に収録されております開発環境と書き込みソフトウエアは、評価用につきマニュアル掲載分以外の動作保証は致しかねます。ご了承下さい。
- ※ 本ボードのご使用にあたっては、十分に評価の上ご使用下さい。
- ※ 未実装の部品に関してはサポート対象外です。お客様の責任においてお使いください。

### M16CTinyBB48A 取扱説明書

© 2005-2015 北斗電子 Printed in Japan 2005 年 11 月 24 日初版 REV.4.1.0.0(150501) 株式会社 **北井電子** E-mail:support@hokutodenshi.co.jp (サポート用)、order@hokutodenshi.co.jp (ご注文用) URL:http://www.hokutodenshi.co.jp **TEL** 011-640-8800 **FAX** 011-640-8801 〒060-0042 札幌市中央区大通西 16 丁目 3 番地 7

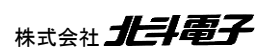

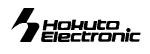